## **Seguros Colectivos**

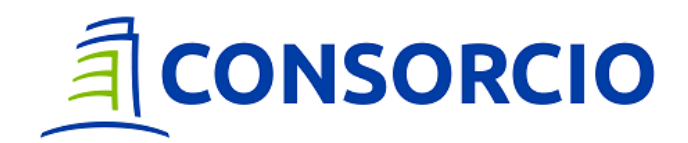

## Sitio Asegurado

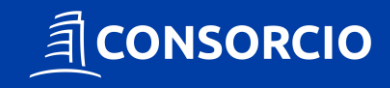

### Sitio Asegurado

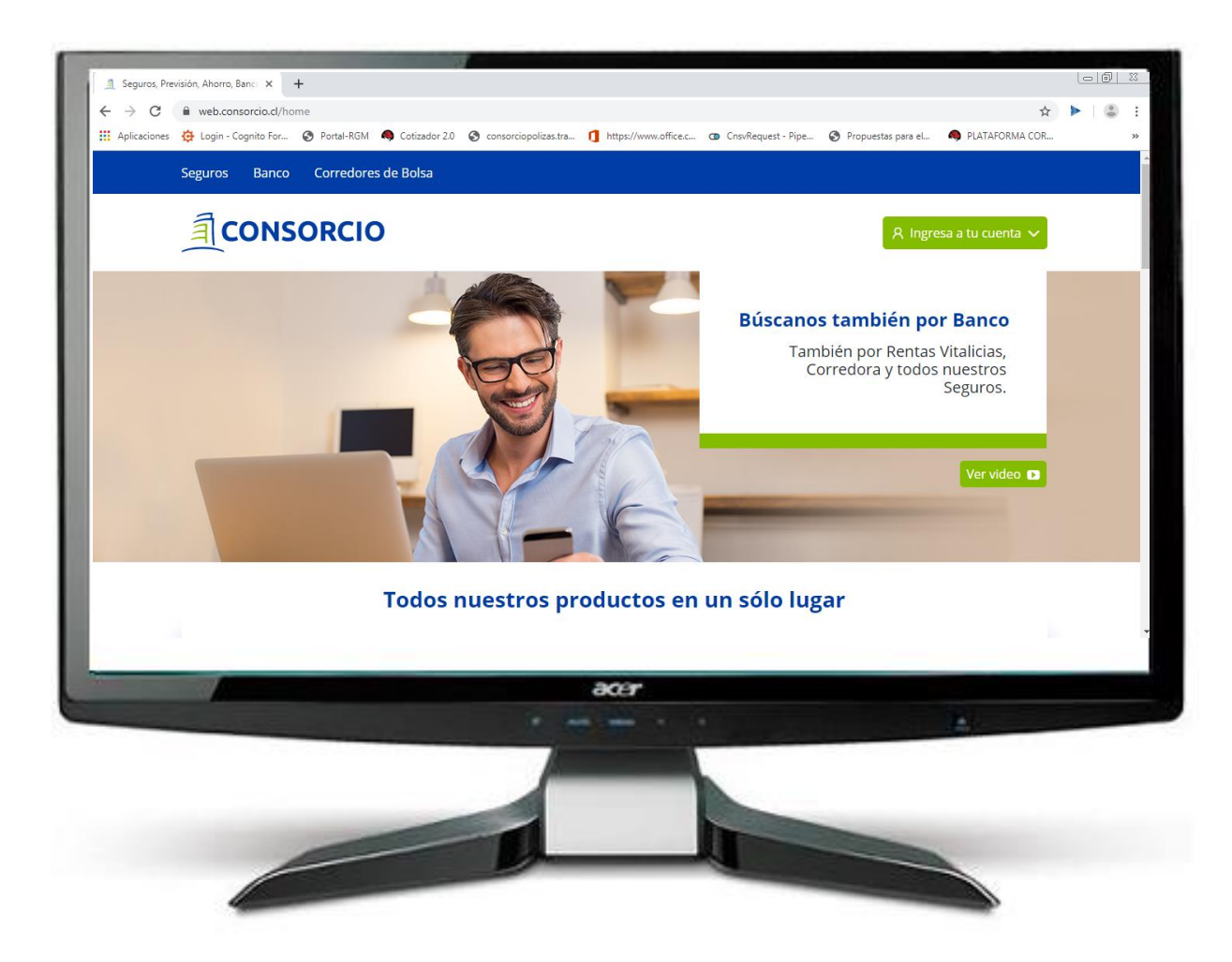

#### Sitio Asegurados Consorcio

#### CARACTERÍSTICAS

- > Acceso a través de www.consorcio.cl
- Clave de acceso privado para los titulares de la cuenta
- > Acceso a información de la póliza

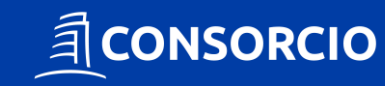

### Sitio Asegurado

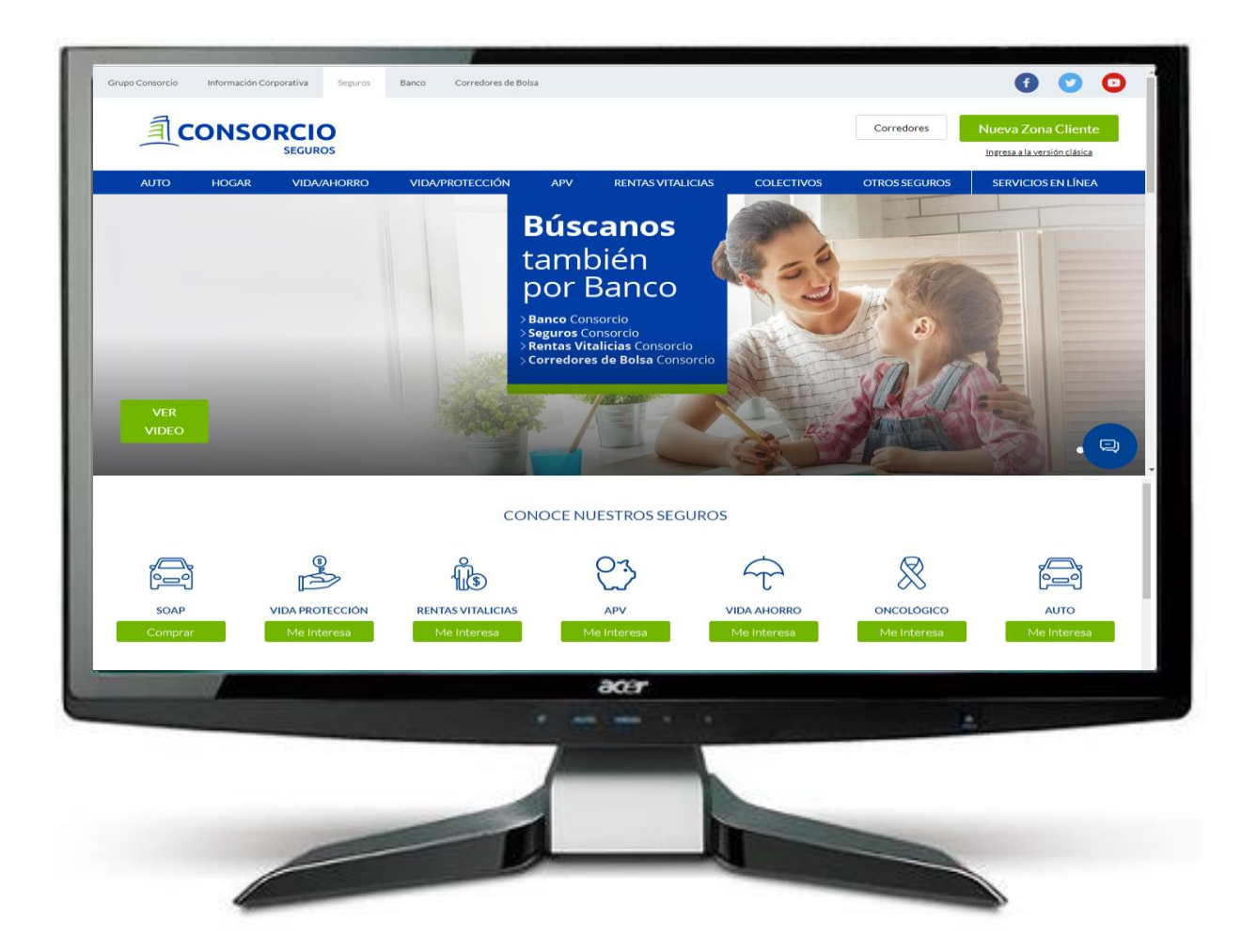

#### Sitio Asegurados Consorcio

#### CARACTERÍSTICAS

- > Acceso a través de www.consorcio.cl
- Clave de acceso privado para los titulares de la cuenta
- > Acceso a información de la póliza

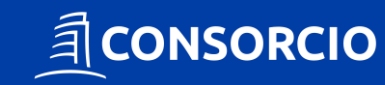

# ¿Cuál es mi clave de acceso?

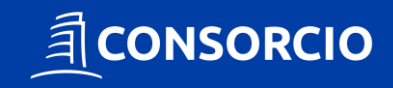

#### **Clave de Acceso**

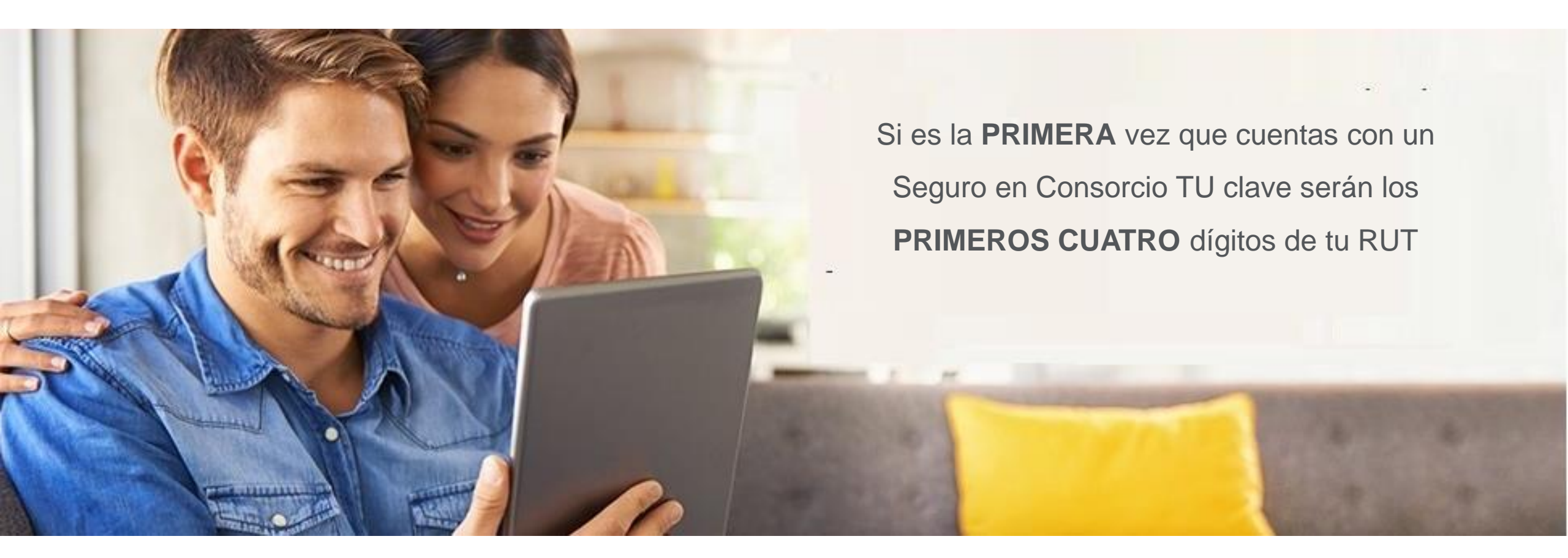

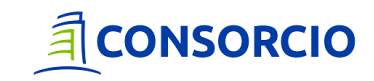

#### **Clave de Acceso**

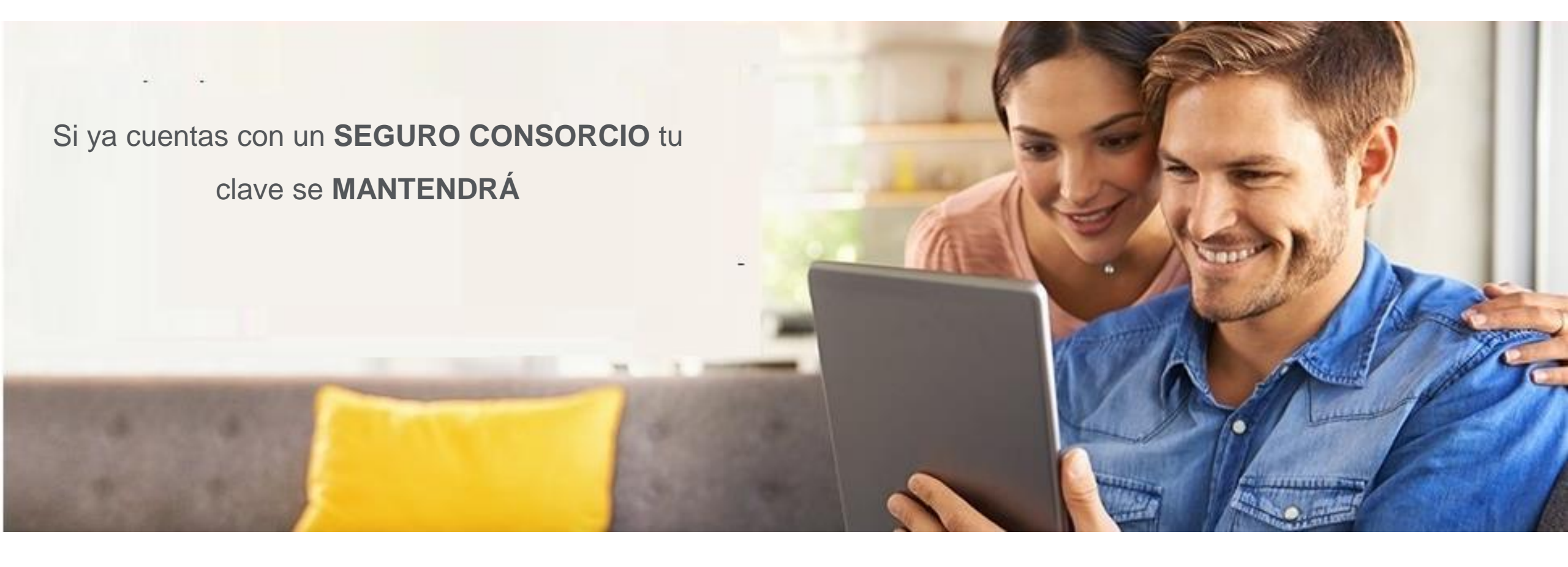

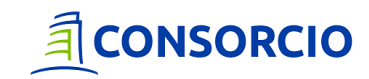

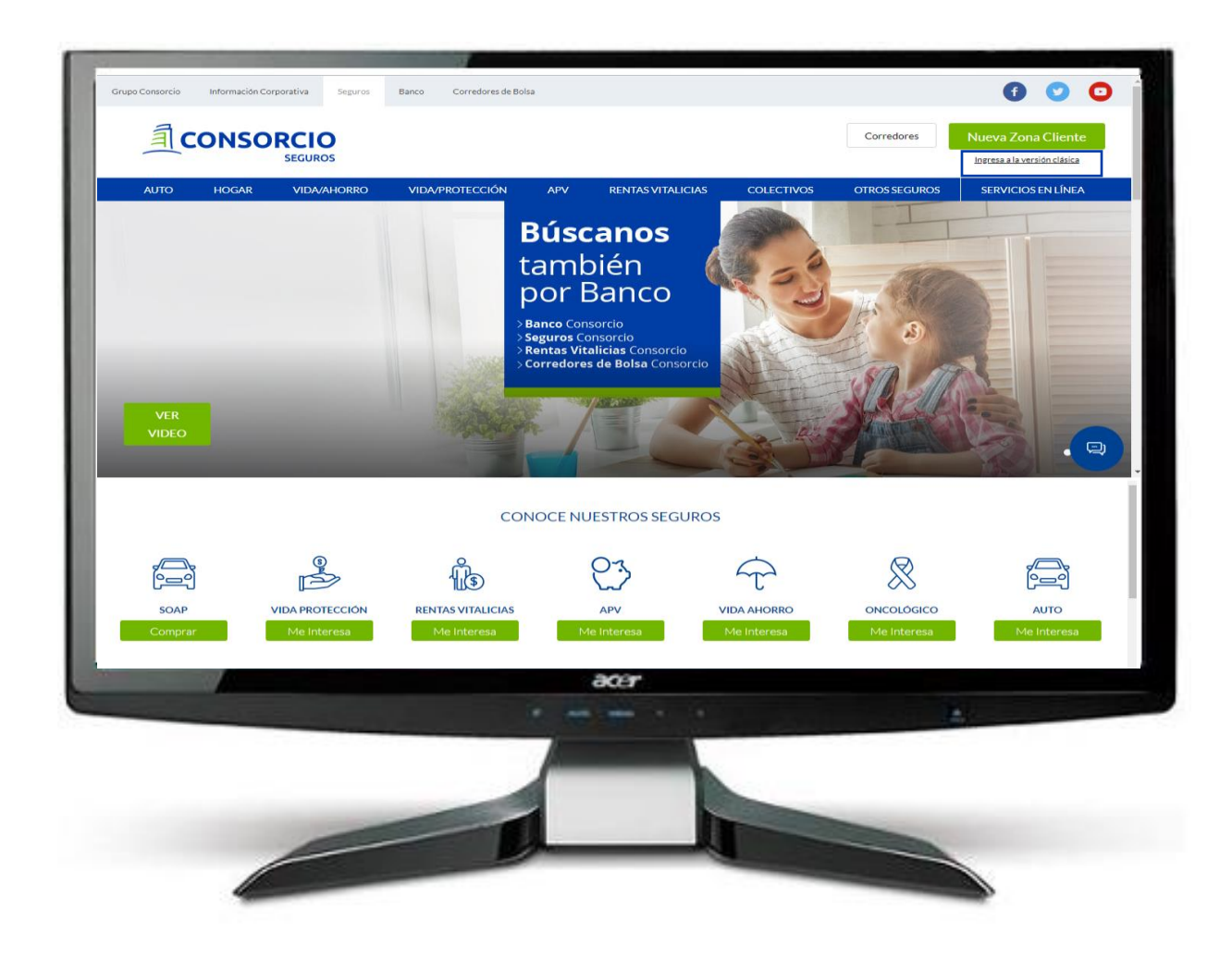

#### > Ingresa a Zona Cliente

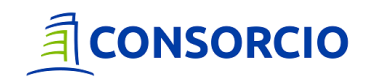

| <u></u> CONS         | GORCIO                                                                                                    |  |
|----------------------|----------------------------------------------------------------------------------------------------|--|
| I Danos tu opiri din | INGRESA A<br>TU ZONA CLIENTE<br>Rut<br>Clave<br>Clave<br>Acceder<br>¿Aún no tienes Tu Clave o la olvidaste?<br>Solicitala aquí |  |
|                      | <b>Consorcio</b>   Todos los derechos reservados                                                                               |  |
| -                    | 307                                                                                                    |  |
|                      |                                                                                                    |  |
|                      |                                                                                                    |  |

#### > Ingresa tu RUT y Clave

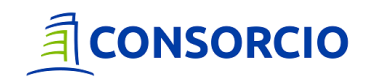

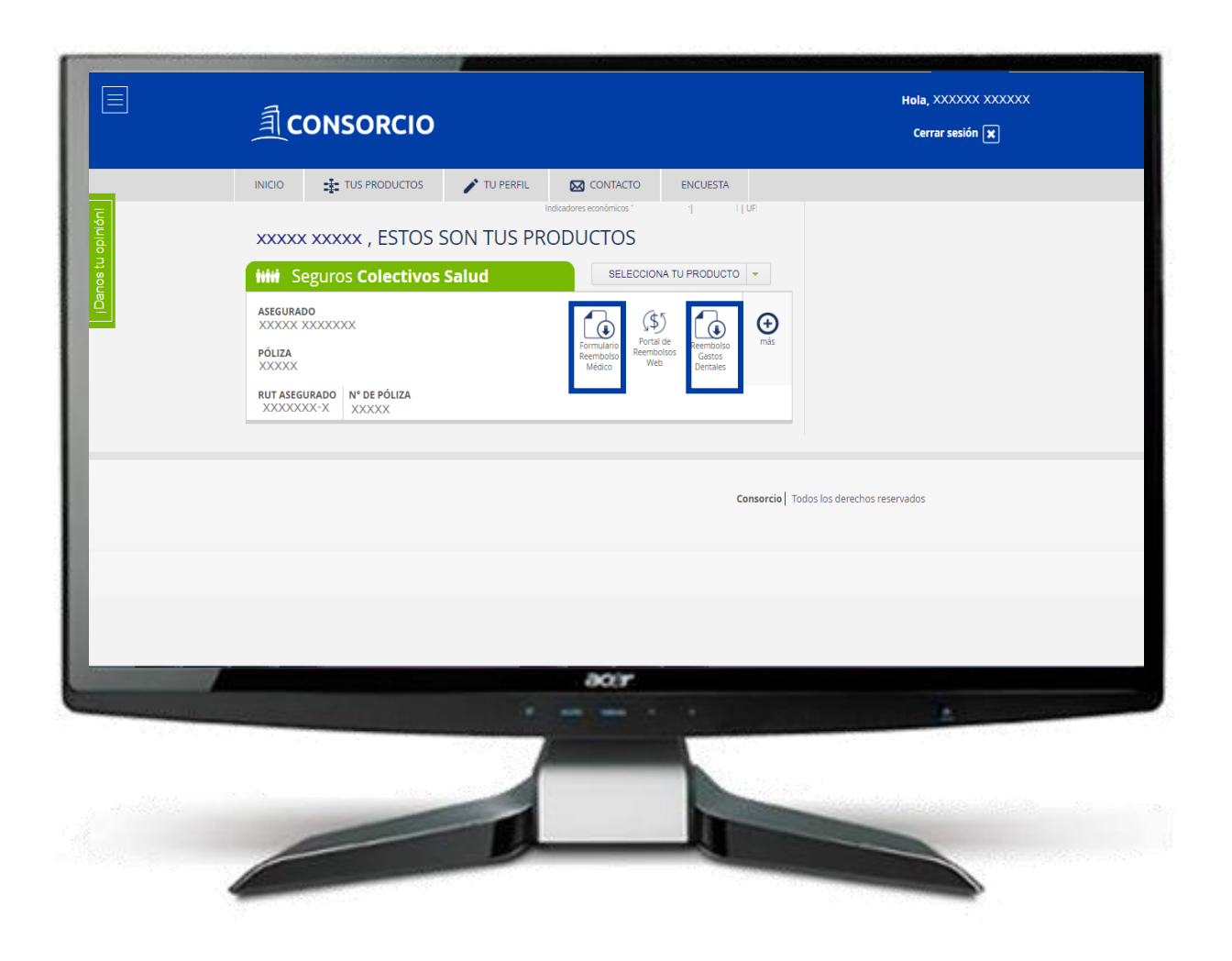

Encontrarás disponible la descarga de tus formularios de Gastos Médicos y Dentales

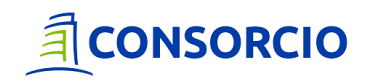

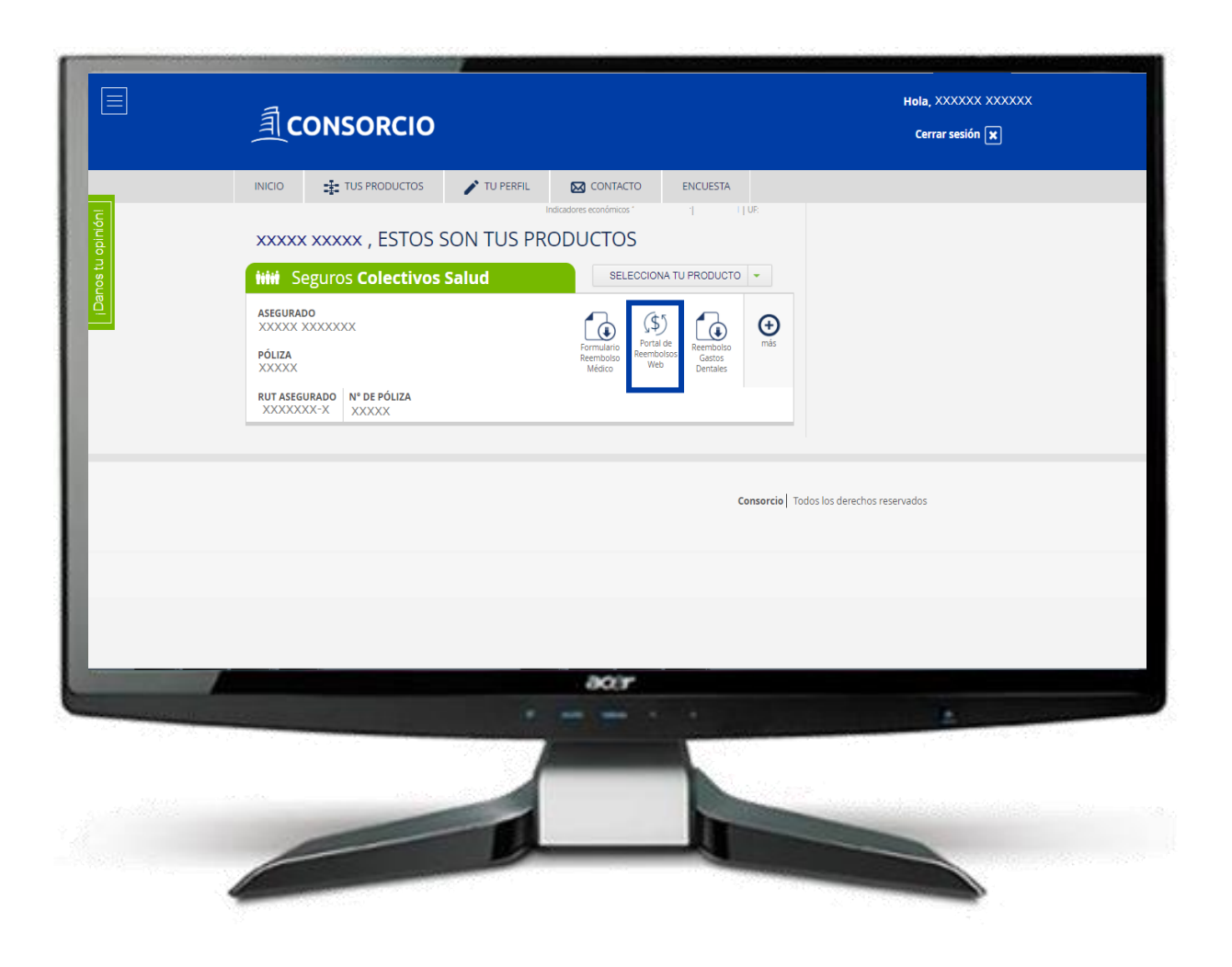

#### Encontrarás disponible el acceso a tu

Portal de Reembolsos

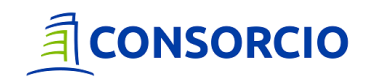

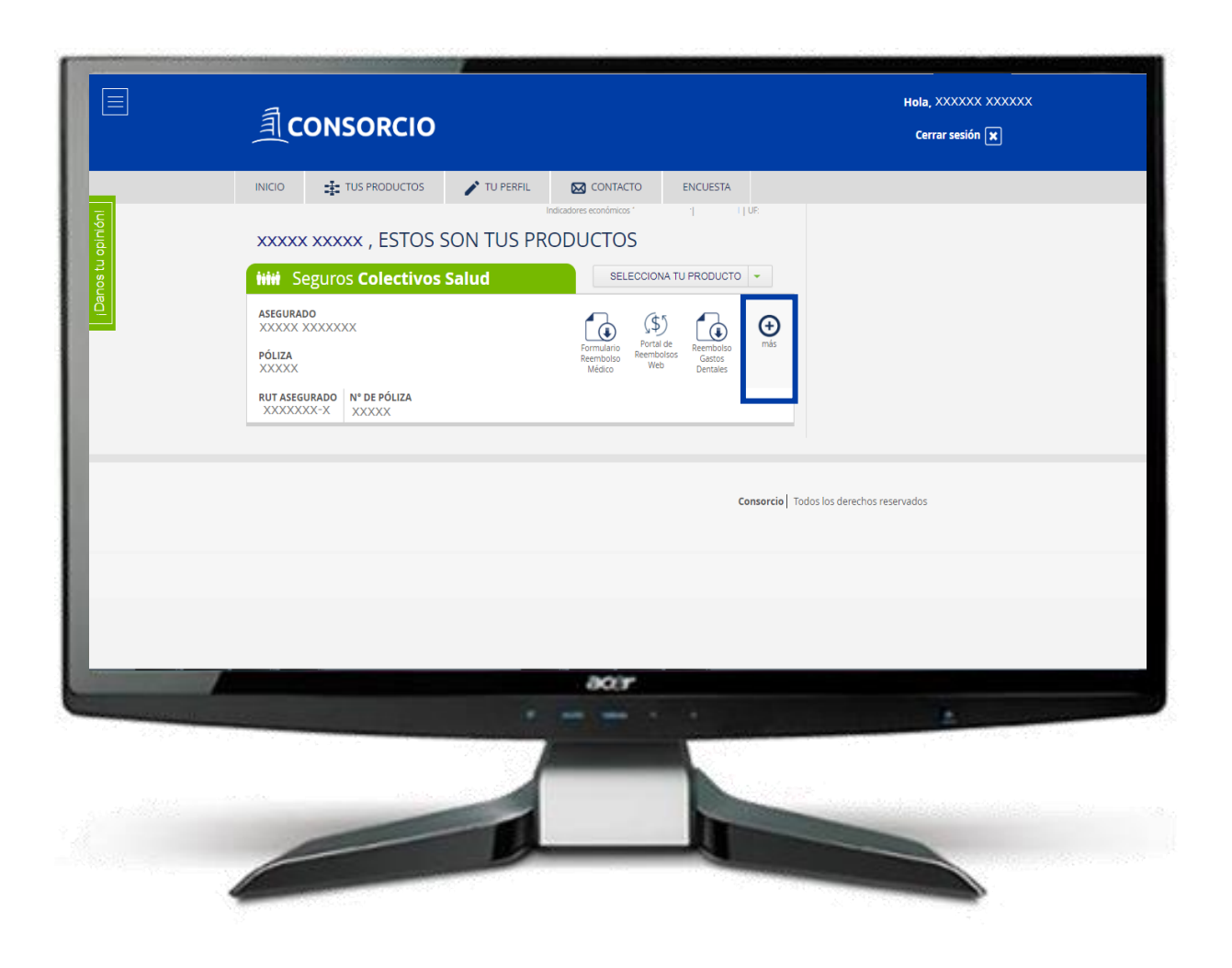

#### Para acceder a mas información

Presiona "Más"

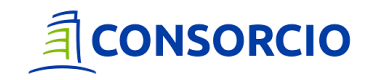

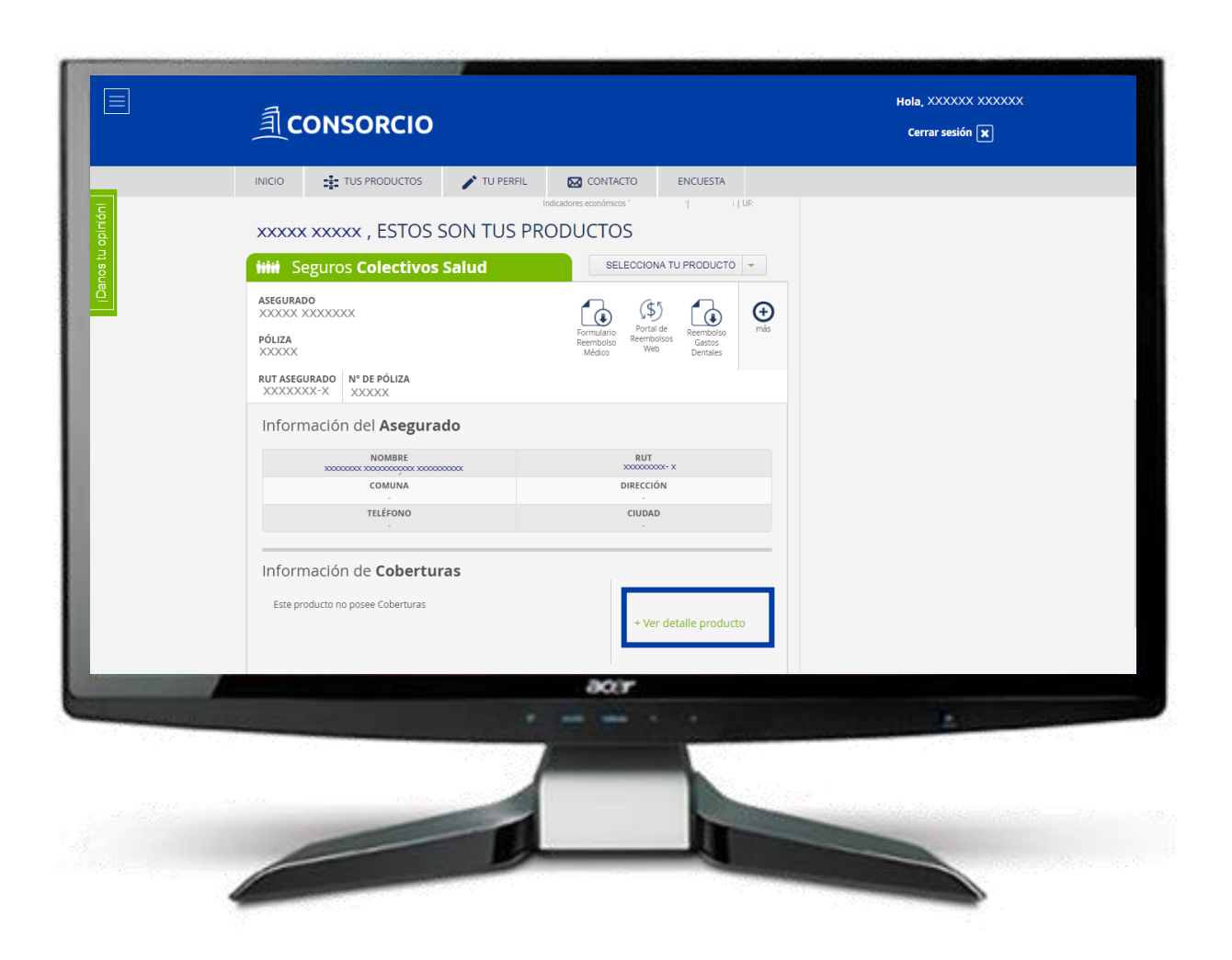

En el Menú podrás:

- Revisar tus solicitudes
- Visualizar las cargas vigentes
- Revisar las liquidaciones

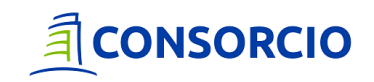

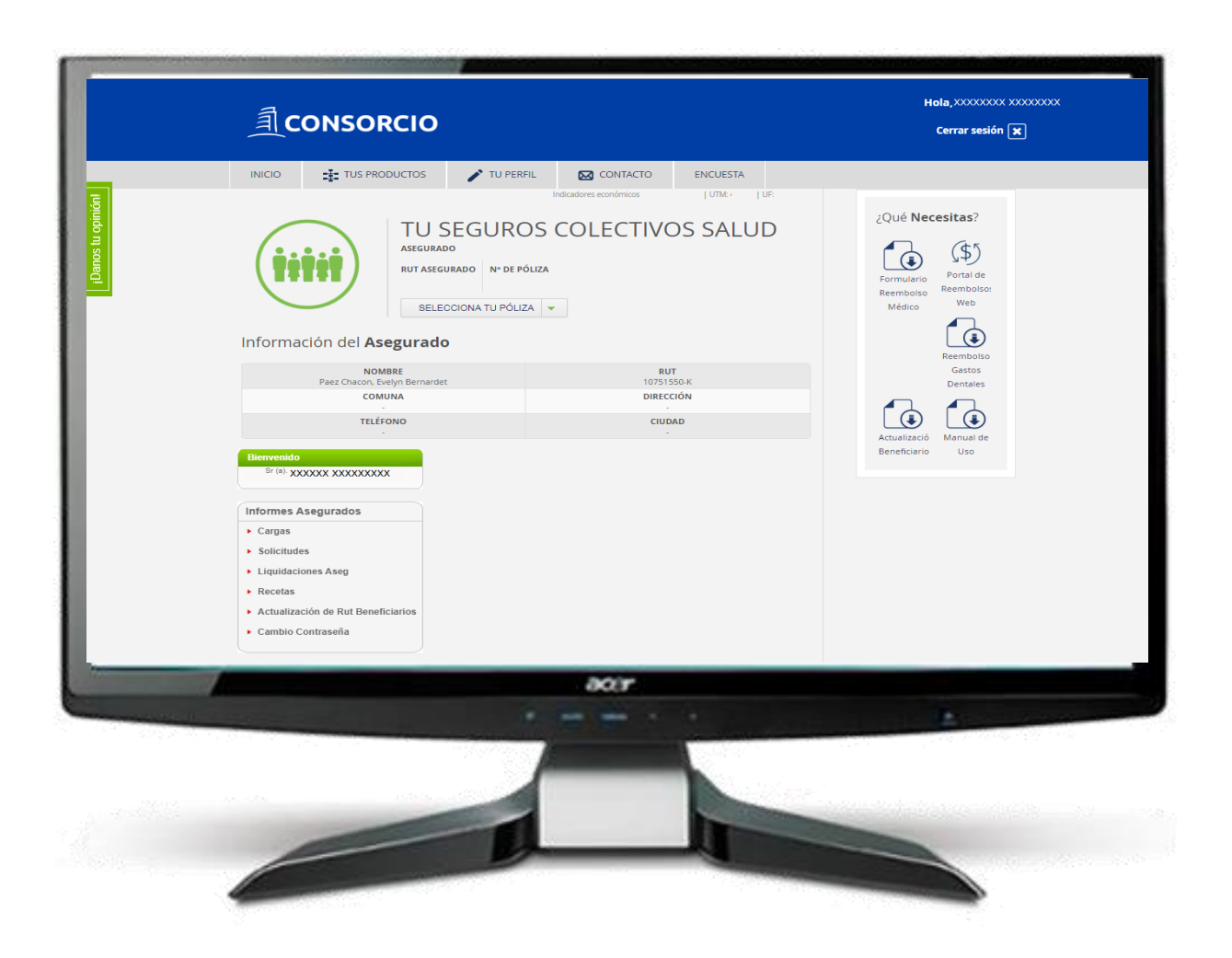

En el Menú podrás:

- Revisar tus solicitudes
- Visualizar las cargas vigentes
- Revisar las liquidaciones

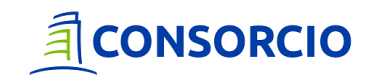

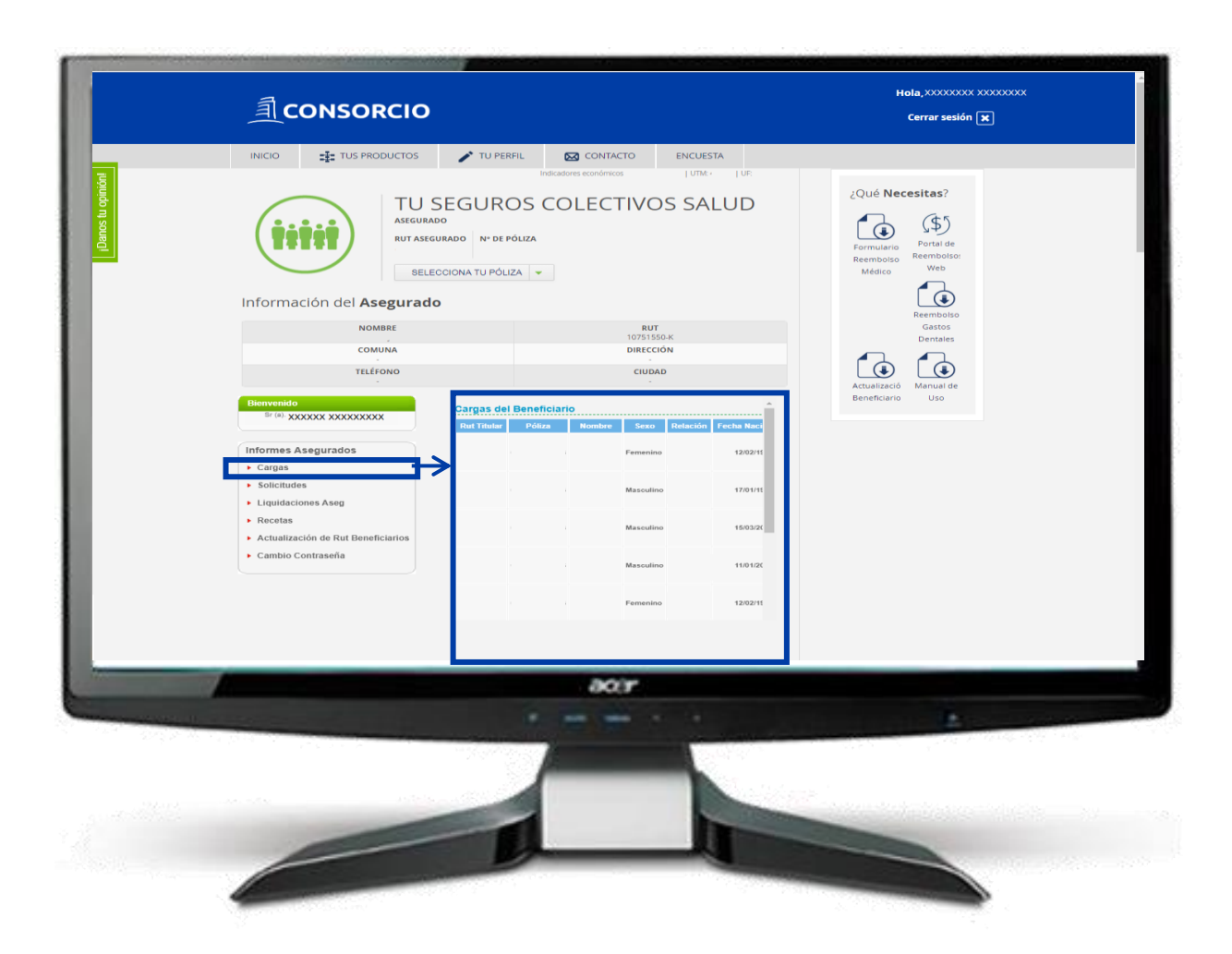

> Visualizar las cargas vigentes

Podrás revisar en detalle las cargas asociadas a tu póliza

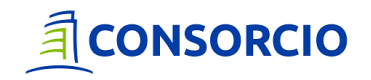

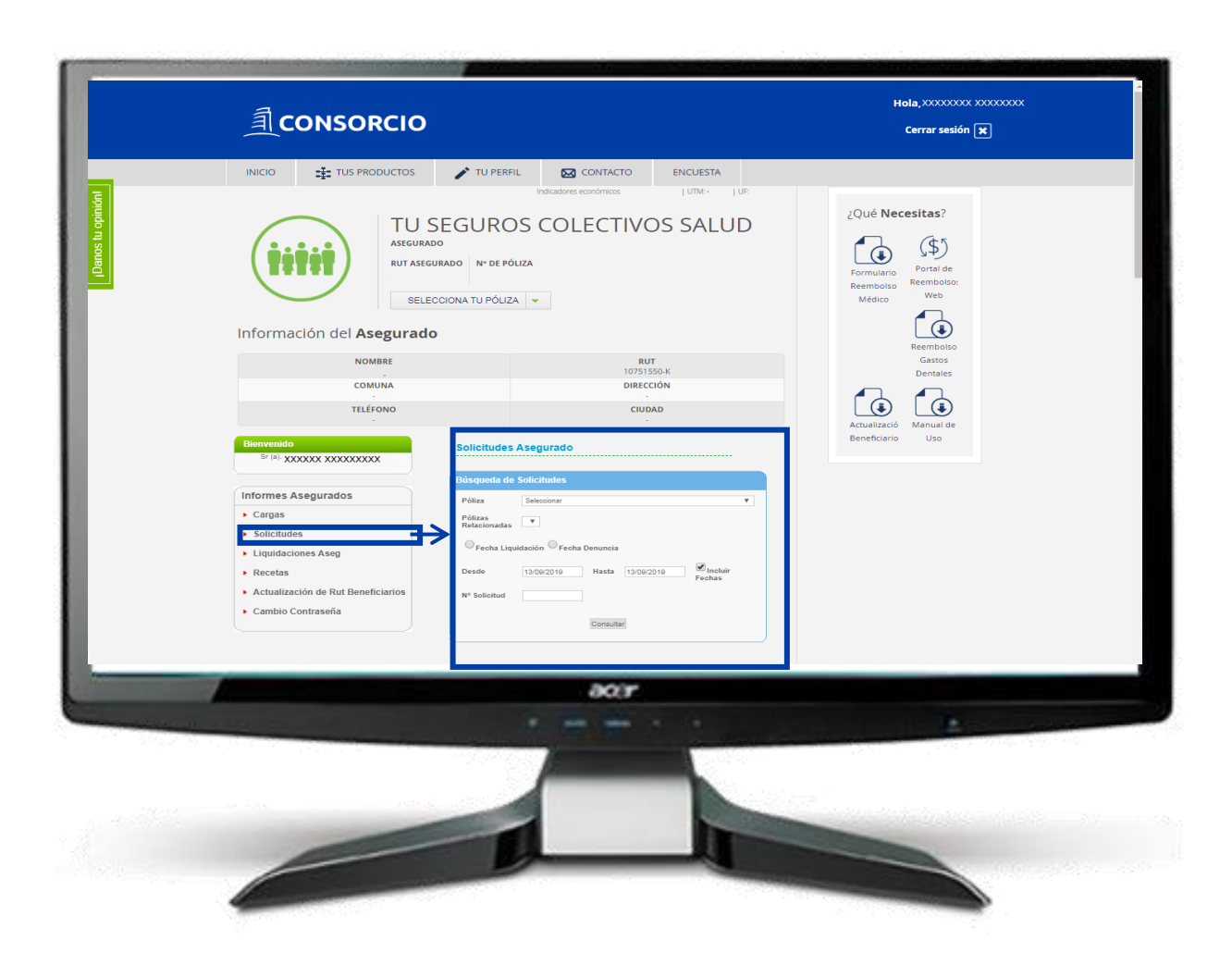

> Revisar tus solicitudes

Podrás seleccionar intervalos de tiempo

Buscar por numero de solicitud

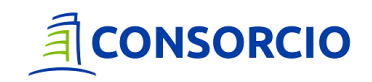

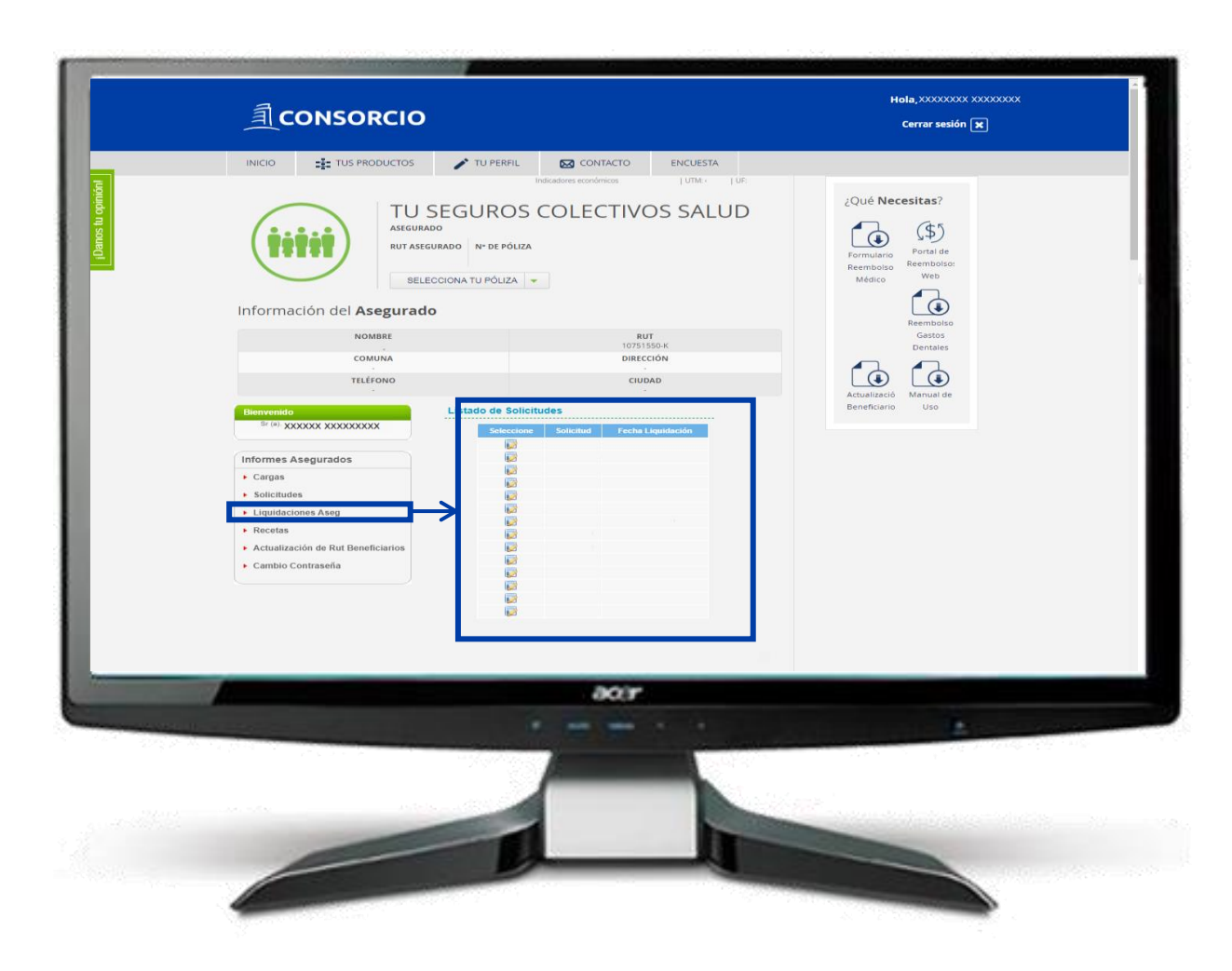

#### > Revisar tus liquidaciones

Al seleccionar podrás revisar la liquidación de tus solicitudes en línea

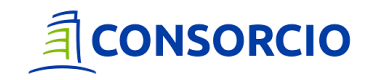

|      |                                       |                                                                             | Cerrar sesión 🗶 |
|------|---------------------------------------|-----------------------------------------------------------------------------|-----------------|
|      | XXXXXXXX XXXXXXXX XXXXXXXX, ESTOS SOI | nes económicos 27 de febrero (UTML 48.305 ) UE 27.555.52<br>N TUS PRODUCTOS |                 |
|      | 🚘 Seguro Auto                         |                                                                             |                 |
|      | ASEGURADO                             |                                                                             |                 |
|      | MARCA   MODELO   PATENTE              | o en Línea Denuncio PDF Póliza más<br>Siniestro                             |                 |
|      | Seguro APV                            |                                                                             |                 |
|      | CONTRALANTE                           |                                                                             |                 |
|      | PÓLIZA                                | o en Línea Returanceo Cantola más                                           |                 |
|      | Hill Seguros Colectivos Salud         |                                                                             |                 |
|      | ASEGURADO                             |                                                                             |                 |
|      | PÓLIZA                                | ormutario<br>Reemboloos<br>Médico<br>Web                                    |                 |
|      | RUT ASEGURADO Nº DE PÓLIZA            |                                                                             |                 |
|      |                                       |                                                                             |                 |
|      | aon                                   | <b>r</b>                                                                    |                 |
| 2242 |                                       |                                                                             |                 |
|      |                                       |                                                                             |                 |
|      |                                       |                                                                             |                 |
|      |                                       |                                                                             |                 |

En caso de que cuentes con más de un producto, todos figuraran en el Inicio de la Plataforma

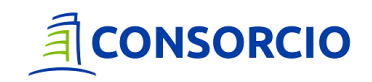

#